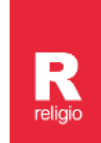

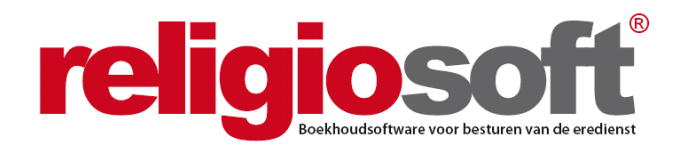

# **INFODOSSIER**

# **KENNISMAKING MET RELIGIOSOFT**

# (oktober 2021)

| Hoofdstuk 1 – Inleiding       | 2 |
|-------------------------------|---|
| Hoofdstuk 2 – Inloggen        | 3 |
| Hoofdstuk 3 – Rekeningen      | 5 |
| Hoofdstuk 4 – Boekhouddossier | 7 |
| A. Officiële documenten       | 7 |
| B. Aanvullende documenten     | 8 |

### Alle infodossiers vindt u steeds terug via:

www.religio.be

# Hoofdstuk 1 Inleiding

Van harte welkom in Religiosoft!

Dit document heeft tot doel u te laten **kennismaken met het programma**. Het is hierbij zeker niet de bedoeling om dit erg gedetailleerd te doen (hiervoor verwijzen we naar andere informatiebronnen: zie verder). Veeleer wil dit infodossier u de verschillende bouwstenen van het programma aanreiken en u een korte introductie geven van de verschillende mogelijkheden in Religiosoft.

Meer gedetailleerde info over de in dit infodossier aangesneden onderwerpen vindt u terug op onze website www.religio.be.

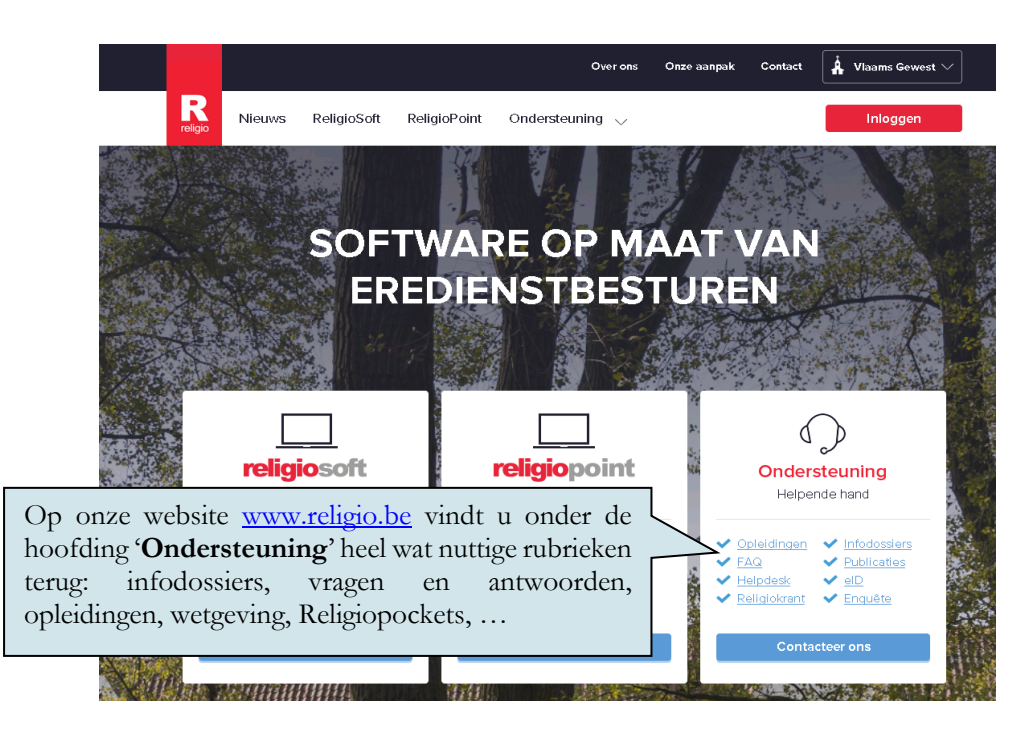

U vindt hier onder meer volgende nuttige rubrieken terug:

- Infodossiers: spelen concreet in op een bepaald thema (bv. budget, jaarrekening, investeringsfiches, inventaris, boeken van transacties, ...). Naast een beknopte omschrijving van de wettelijke procedures ligt de nadruk van de verschillende infodossiers vooral op de procedure in Religiosoft: hoe een bepaald document opmaken, waarop u moet letten ...
- Vragen en antwoorden (FAQ's): op basis van vragen die we dagelijks door penningmeesters toegestuurd krijgen hebben we een volwaardige vragen- en antwoordenrubriek ontwikkeld. Hier kunt u dus terecht voor een antwoord op uw specifieke vragen.
- **Publicaties**: Naast software bieden wij ook handige en praktisch georiënteerde boekjes aan zoals de Religiopockets, zakboekje centraal bestuur en het zakboekje penningmeester.
- Religiokrant: bevat links naar alle vorige edities van de Religiokrant.

### Hoofdstuk 2 Inloggen

Om in te loggen in Religiosoft gaat u naar onze website <u>www.religio.be</u> en kiest u rechtsboven voor 'Inloggen'.

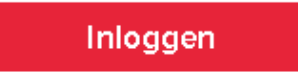

Vervolgens vult u de **gebruikersnaam** en het **paswoord** in dat u van ons ontving en kiest u voor 'Aanmelden'.

| Asnmelden<br>Gebruikeranaam*<br>Washtwoord* | Om naar uw dossier te gaan, vult u<br>uw gebruikersnaam en paswoord in<br>en klikt u op 'Aanmelden'. |
|---------------------------------------------|----------------------------------------------------------------------------------------------------|
|                                             | Wachtwoord vergeten?                                                                                 |
| Aanmelden                                   |                                                                                                    |

## ┩ Тір

Indien u uw paswoord vergeten bent, kunt u dit altijd eenvoudig opnieuw opvragen door te klikken op 'Wachtwoord vergeten?'. Als u vervolgens uw gebruikersnaam of e-mailadres invult en op 'bevestigen' klikt, krijgt u automatisch en meteen een mailtje met uw gebruikersnaam en een link waarmee u uw paswoord kunt resetten.

Eens ingelogd hebt u nu de mogelijkheid om te kiezen tussen Religiopoint of Religiosoft indien u voor beide programma's een recht hebt.

| Besturen              | Li<br>be<br>ga | inks ziet u d<br>esturen, dit is d<br>aan (adminis | le knoppen 'RP' l<br>om naar <b>Religiopo</b><br>s <b>tratie).</b> | bij de<br><b>int te</b> |          | Rechts ziet u de knoppen 'RS' bi<br>besturen, dit is om naar Religiosof<br>gaan (boekhouding). |                |  |
|-----------------------|----------------|----------------------------------------------------|--------------------------------------------------------------------|-------------------------|----------|------------------------------------------------------------------------------------------------|----------------|--|
| Naam                  | ÷              | Religietype                                        | Bestuurstype                                                       | $\sim$                  | Gemeente | Deelgemeente                                                                                   |                |  |
| Naam                  |                | Religietype                                        | Bestuurstype                                                       | ~                       | Gémeen   | Deelgemeente                                                                                   | Zoeken filters |  |
| Kerkbestuur Novado    |                | Rooms-Katholiek                                    | Bestuur eredienst                                                  |                         | Brugge   |                                                                                                | RP BRS         |  |
| Kerkbestuur Uitgeveri | j              | Rooms-Katholiek                                    | Bestuur eredienst                                                  |                         | Brugge   |                                                                                                | RP BRS         |  |

In de overzichtslijst ziet u voortaan ook in één oogopslag wat uw rechten zijn in de verschillende dossiers:

U bent beheerder bent van het dossier;

U hebt schrijfrecht in het dossier;

1

1

U hebt enkel leesrecht hebt in dit dossier.

Zodra u ingelogd bent in Religiosoft, komt u terecht in het 'beginscherm', dat er als volgt uitziet:

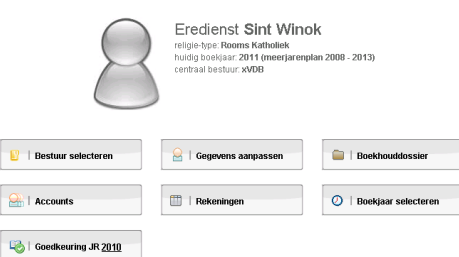

Hier kunt u onder meer:

- de contactgegevens van de eredienst invullen of aanpassen (bv. zeteladres, naam penningmeester, secretaris en voorzitter), uw paswoord wijzigen,... via de knop '**Gegevens aanpassen**';
- veranderen van boekjaar via de knop 'Boekjaar selecteren'
- personen lees- of schrijfrecht toekennen in uw dossier via de knop 'Accounts'
- het goedkeuringsbesluit van de provinciegouverneur rond de jaarrekening verwerken via de knop 'Goedkeuring JR ...'

Daarnaast vindt u onder 'beginscherm' eveneens twee functies terug die de **essentie van de boekhouding** weergeven: '**Rekeningen**' enerzijds en '**Boekhouddossier**' anderzijds.

Wie naast Religiosoft ook **Religiopoint** heeft aangeschaft kan alle in te dienen documenten doorsturen naar Religiopoint om daar te laten **ondertekenen** en **digitaal** in te dienen.

Voor meer info hieromtrent verwijzen we graag naar de **Religiopoint-infodossiers** op onze website (www.religio.be).

### Hoofdstuk 3 Rekeningen

De knop '**Rekeningen**' heeft betrekking op alles wat te maken heeft met de **financiële transacties**. Hier kunt u:

- Financiële rekeningen aanmaken;
- Boekingen inbrengen op de financiële rekeningen;
- Reeds uitgevoerde boekingen aanpassen (bv. bedrag, datum, grootboeknummer, ...) of verwijderen;
- ...

Wat de bankrekeningen betreft wordt er een strikt onderscheid gemaakt tussen twee soorten rekeningen:

- 1. Enerzijds zijn er de **financiële rekeningen** (ook wel werkingsrekeningen genoemd). Dit zijn de rekeningen die gebruikt worden voor de dagelijkse werking van de eredienst en die dus **deel uitmaken van de kastoestand**.
- 2. Anderzijds zijn er de **patrimoniumrekeningen**: dit zijn de rekeningen die betrekking hebben op het private patrimonium van de eredienst en die **GEEN deel uitmaken van de kastoestand**.

In Religiosoft worden in het scherm 'rekeningen' de financiële rekeningen bovenaan weergegeven. De patrimoniumrekeningen vindt u onderaan terug.

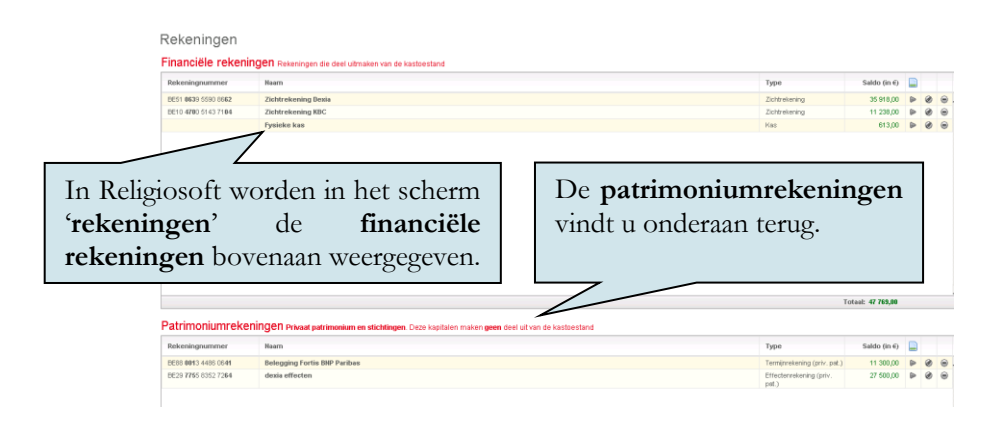

#### Opgelet

In Religiosoft is het enkel mogelijk om transacties uit te voeren op werkingsrekeningen (en dus NIET op patrimoniumrekeningen). Eventuele inkomende en uitgaande bewegingen tussen een werkingsrekening en een patrimoniumrekening (bv. vervallen kapitaal, herbeleggingen, eigen financiering, ...) kunnen dus ENKEL via de werkingsrekening geboekt worden en NIET via de patrimoniumrekening. Van patrimoniumrekeningen kunt u enkel het saldo manueel aanpassen. Voor meer info over patrimoniumrekeningen: zie het betreffende infodossier.

Van zodra de werkingsrekeningen in het programma zijn aangemaakt (via 'rekening toevoegen'), kunt u per rekening **3 soorten transacties** registreren:

| + ontvangst registreren | uitgave registreren | 🖍 transfer registreren |
|-------------------------|---------------------|------------------------|
|-------------------------|---------------------|------------------------|

- Een ontvangst: doet de kasvoorraad stijgen;
- Een **uitgave**: doet de kasvoorraad afnemen;
- Een **transfer**: betreft een interne kasverschuiving tussen twee werkingsrekeningen (er is dus geen impact op de kasvoorraad).

Voor het uitvoeren van deze transacties zijn er in Religiosoft 2 METHODES:

- Methode 1: u boekt rechtsreeks op basis van uw rekeninguittreksels (via 'rekeningen');
- Methode 2: u brengt eerst de factuur (of vordering) in (via 'schulden en vorderingen') en u kunt deze in een later stadium (na het ontvangen van de rekeninguittreksels) afboeken (via 'rekeningen').

Wat de uitgaven en ontvangsten betreft, dient er een onderscheid gemaakt te worden tussen exploitatieverrichtingen enerzijds en investeringsverrichtingen anderzijds:

- **Exploitatieverrichtingen** omvatten alle ontvangsten en uitgaven die gewoonlijk minstens één keer per financieel boekjaar voorkomen en die te maken hebben met de regelmatige, gewone werking van het bestuur (de vroegere gewone dienst), bv. intresten, omhalingen, nutsvoorzieningen, schoonmaken, drukwerk, ... Dit zijn de transacties die geboekt worden op een 1- (de ontvangsten) of een 2-grootboeknummer (de uitgaven);
- **Investeringsverrichtingen** omvatten die ontvangsten en uitgaven die invloed hebben op het patrimonium van het bestuur. Ook de ontvangsten van leningen en de toelagen die betrekking hebben op investeringsuitgaven behoren net als de investeringsbeleggingen tot de investeringen (de vroegere buitengewone dienst), bv. toelage en factuur voor renovatie kerk, vervallen kapitaal + herbeleggingen, aan- en verkoop privaat patrimonium, ... Dit zijn de transacties die geboekt worden op een 3- (de ontvangsten) of een 4-grootboeknummer (de uitgaven).

In de regelgeving wordt **een strikt onderscheid** gemaakt tussen deze exploitatie- en investeringsverrichtingen. Het actuele saldo van het exploitatie- en investeringsresultaat (respectievelijk de N- en Z-waarde) kan in Religiosoft op elk ogenblik geraadpleegd worden (zie hiervoor 'rekeningen' en vervolgens het infokadertje links boven).

De **jaarrekening** wordt in Religiosoft **AUTOMATISCH** opgemaakt op basis van uw ingebrachte boekingen en vindt u net als de overige officiële documenten terug onder 'boekhouddossier'. Het volstaat dus om alle boekingen voor een bepaald boekjaar correct en volledig in te brengen om de jaarrekening van dat boekjaar te kunnen opvragen en afdrukken.

### Hoofdstuk 4 Boekhouddossier

Onder 'boekhouddossier' vindt u in Religiosoft alle rapporten en heel wat handige toepassingen terug.

| i Budget          | S   Contacten     | Dagboek                  |
|-------------------|-------------------|--------------------------|
| S   Grootbook     | 🎯   Investeringen | 🎡   Kredieten & Tegoeden |
| 🗐   Meerjarenplan | Rapporten         | Schulden & Vorderingen   |
| 🛱   Jaarrekening  |                   | 🍂   Export betalingen    |

Wat de documenten betreft kan een onderscheid gemaakt worden tussen officiële documenten en aanvullende documenten:

## A. Officiële documenten:

#### 1. Het Meerjarenplan (MJP)

Het **MJP** is een eenmalige, algemene en bindende raming van alle inkomsten en uitgaven voor een periode van 6 jaar (het huidige MJP slaat op de periode 2020 – 2025). Indien in een later stadium blijkt dat de grenzen van het MJP worden overschreden, dan is een **MJP-wijziging** mogelijk in samenspraak met de gemeente (desgevallend provincie). Hiervoor klikt u op 'mjp aanpassen' (zie infokolom links). Voor meer info over het opmaken van een MJP-wijziging: zie het betreffende infodossier.

|                                                                              |                                        | 10.00 |        |         | 10.00      | 48.15    | 10.010  | MP-12   | NF 11  |
|------------------------------------------------------------------------------|----------------------------------------|-------|--------|---------|------------|----------|---------|---------|--------|
|                                                                              | 1 Note or complete                     |       |        |         |            |          |         |         |        |
|                                                                              | E Podeol                               |       |        |         | 11008      |          |         |         |        |
|                                                                              | 20 shapin saibige                      |       | - 1,00 | 335.28  |            |          | 126.12  | 136.45  | 1000   |
|                                                                              | PA welled as 0                         |       | - 1,00 |         | 7.0        |          |         | 0.0     | 105    |
|                                                                              | ED with a                              |       | - 1,00 |         |            |          |         |         |        |
|                                                                              | II Should even be when I               |       |        |         | A.8.       | 4.3      |         |         |        |
|                                                                              | It's college producer to a localize    |       | -50    |         |            |          |         |         | - 202  |
| Poursey states                                                               | III pie ben palityte ben pants in      |       | -50    |         |            |          | 4.2     | 34.55   |        |
|                                                                              | 10 spectrum -                          |       | -50    |         |            | 2.6      |         |         | - 202  |
|                                                                              | It's hot is not a single group between |       | -50    |         |            |          |         |         | - 202  |
|                                                                              | IIS walkshar @                         |       | -50    |         | <b>A</b> 8 |          |         |         | 105    |
|                                                                              | H3 min -                               |       | -140   |         |            |          |         |         | - 222  |
|                                                                              | P Solar report rated                   |       |        |         | LOUE       |          |         |         | 105    |
|                                                                              | 25 mg composition                      |       | -140   |         | 1.07       | 2.6      |         | 1.15    | - 222  |
|                                                                              | Kit with sharing                       |       | -140   |         |            | 5444     |         | 23.55   | 2.02   |
|                                                                              | 100 mg comprise for set Preser D       |       | -140   |         | A.6.       |          |         |         | 105    |
|                                                                              | ES walkship @                          |       | -140   |         | A.6.       |          |         |         | 105    |
|                                                                              | KO miter                               |       | 1.00   |         |            |          |         |         | 2.02   |
|                                                                              | at he walged in the                    |       |        |         | 3.8        |          |         |         | 2,0000 |
|                                                                              | Witness, and a print sequence of       |       | 1.00   | 1545.26 |            |          |         |         | 2.02   |
| Will gestallen bei einen<br>Will, nicht ein der<br>Will aufe ob mitte bereit | Pit and the income facility            |       | 1.00   |         |            |          |         |         | 2.00   |
|                                                                              | #0, condina                            |       |        |         |            |          |         | 6.95    | 3.00   |
|                                                                              | With the site in table opening open    |       |        |         |            | 1.546.86 | 5465.52 | 2088.95 | 0.000  |
|                                                                              | BP-minipites B                         |       |        |         | A.B.       |          |         | 0.00    | 104    |
|                                                                              | With and Balance D                     |       | 1.00   |         | A.8.       |          |         | 0.00    | 118    |
|                                                                              | With and and                           |       | 1.00   |         | 2.00       | 1.85     |         | 1.15    | 1.00   |

#### 2. Het Budget

Het **budget** is een meer gedetailleerde raming dan het MJP die **jaarlijks** moet opgesteld worden en die het MJP als uitgangspunt heeft. Dit budget kan aangepast worden aan de hand van een **interne kredietaanpassing** (wanneer onder exploitatie kan geschoven worden met kredieten binnen dezelfde hoofdfunctie) of een **budgetwijziging** (bij elke verhoging van een hoofdfunctie of voor elke aanpassing onder investeringen). Hiervoor klikt u op 'budget aanpassen' (zie infokolom links). Voor meer info over de opmaak van een budgetwijziging of een automatisch interne kredietaanpassing: zie de betreffende infodossiers.

|                  |                                           | intering the | terget 'th | 10.41 11 | And get VI |
|------------------|-------------------------------------------|--------------|------------|----------|------------|
| 01111554895500   | 1 Epithelian kongress                     |              |            |          |            |
| enticiesrywart   | 10 Decient                                | 54 545/0     | 5203K      | 1.235/8  | 5325.K     |
| Sutioning MJP    | Sill of engres we de open                 | 54 540/0     | 3 203 10   | 1 235/18 | 5 103 K    |
| w116             | TTE Renged                                | 54 590,65    | 9.00       | 0,62     | 6,03       |
|                  | THE REPORT OF                             | 0,02         | 2.205/00   | 0,62     | 116,0      |
| mentalectope     | 110 Polici relation (provincero           | 0,0          | 200.00     | 0,62     | 216,03     |
|                  | UR Pader released to weekles              | 0,0          | 2016       | 0,02     | 6,0        |
|                  | 100 Padar address Lawys Acolo             | 0,02         | \$23,00    | 0,62     |            |
| 2 10 10 / Y      | 100: Coscol levice-cipinte.               | 0,00         | 0.00       | 0,62     |            |
|                  | 108 vetcap lingtichs very capar           | 0,0          |            | 0,01     |            |
| erschotlieken    | 1000 Averans with replace on duringer     | 101          | 2010       | 101      |            |
| ,                | 100 cretinalia O                          | 101          | 108        | 101      | 1.01       |
| 0.001031-00.1023 | 1000 oranit robus-orpe : Q                | 101          |            | 1.011    | 3.00       |
| s1*34KZ (23      | 120 mbre                                  | 001          |            | 001      |            |
| pe-105 10-1031   | 11 Gebouw(in) tas de medienel             | 0.0          | 10.403UK   | 605      | 43.0       |
|                  | 100 languarge gebelikasse sets and an des | 0,01         | 10103.K    | 0,82     |            |
|                  | 114 geboliko-especies wedensignatures     | 0,02         | -03.8      | 65,52    | -6,23      |
|                  | 117 begingigeber                          | 210          | 2.00       | 0,62     | 6,03       |
|                  | This countered without gradingly dealer   | 0/0          | 0.00       | 0,02     | 6,03       |
|                  | Tresevenneer 12                           | 0,02         | 0.00       | 0,02     | 0.00       |
|                  | Vittanderer                               | 0,02         | 0,00       | ÓJEZ     | 6,03       |
|                  | Eldeter es receles.                       | 0,01         | 53/K       | 130,627  | \$23,00    |
|                  | 100 koulde an                             | 0,0          | 0.00       | 0,02     |            |
|                  | 121 eduardor                              | 0.01         | 53.00      | 12065    | -92,0      |

#### 3. De Jaarrekening

8

De jaarrekening biedt een overzicht van de verrichte boekingen per grootboeknummer in een bepaald boekjaar. In Religiosoft zal u merken dat de grootboeknummers waarop u in de loop van het jaar geboekt hebt, automatisch in het vet zullen staan in het jaarrekeningscherm. Wanneer u op deze grootboeknummers klikt, krijgt u automatisch een overzicht van alle boekingen voor dat grootboeknummer.

Belangrijk controlemiddel van de jaarrekening is **de kastoestand**. Deze geeft een stand van zaken van de actuele kastoestand en is een controlemiddel om te zien of er overeenstemming is tussen de kasvoorraad en het boekhoudkundig resultaat (wat wettelijk gezien verplicht is). Deze kastoestand kunt u, net als de **staat van het vermogen** en de **actualisering van de inventaris**, opvragen en afdrukken via de infokolom links. De overige verplichte bijlagen bij de jaarrekening (**interne kredietaanpassingen** en **investeringsfiches**) vindt u terug via 'boekhouddossier' (respectievelijk via 'budget' en 'investeringen'). Voor meer info over het opmaken van de jaarrekening: zie het betreffende infodossier.

|                    | -                                             |   | Ludget      | rekening | saldo    | reservoire | <b>Deschildoor</b> |
|--------------------|-----------------------------------------------|---|-------------|----------|----------|------------|--------------------|
| overzichtsrapport  | 1 Explored combining alone                    | = |             | 6.010,06 |          |            |                    |
| kastocstand        | 10Brez prot                                   | = | \$ 223,00   | 6.747,44 | 507,06   | 0,72       | 5207,515           |
| staatwhvermogen    | 500 provangatian kan visi rigen               | = | 5 2 2 3 ,00 | 4.210,84 | 1114,00  | 0,0        | 1114.00            |
| achi don na svert. | 1000 Stovigeld 😜                              | = | 2,00        | 884,24   | -1914,24 | 0,0        | -884,24            |
| ef due             | 1001. Desibalikagan 🤤                         | = | 2 500,00    | 1 007,90 | 5.411,10 | 0.0        | 1.0103             |
| ALM IL             | 🔨 1002 Rechten kerklats och balarariennosen 😔 | = | 555,00      | 235,00   | -330,00  | 0,0        | -230,55            |
| info - Overige     | 1092 Bestrien kestelatsiek bii huweliiken 😔   | = | 0,00        | 1 777,00 | < 275,00 | 0,53       | -4.275(2)          |
|                    | 100- Rediten rerictablei bij andere sienden   |   | 2,00        | 0,00     | 0,00     | 0,0        | 82                 |
| rediaten (hagseden | 1005 Desser Entire or paniel                  |   | 0,00        | 0,00     | 0,00     | 0,0        | 0.0                |
| te grootbookfishes | 1006 verkoop Burgenthe -converpen             |   | 2 555,00    | 0,00     | 2.333,00 | 0,0        | 2 330/2            |
| egrale Investaris  | 1992 Andere enformation our viewingen Qu      | = | 5,05        | 417,00   | -100,00  | 0,77       | -172).5            |
| reformie S.V       | 100 areditopta's 😔                            | = | 0,00        | 627,00   | -627,00  | 0,0        | -827,0             |
|                    | 1000 creditative logis                        |   | 0,00        | 0,00     | 0,00     | 0,0        | 01                 |
| oesio              | 109 a* care                                   |   | 0,00        | 0,00     | 0,00     | 0,0        | 0,0                |
| oni han            | 11 Outuuw(an) - un de ensiennt                |   | 10,00       | 0,00     | -10,00   | 0,0        | (0.5               |
|                    | 110 bitgshalge-poorsiksp-promision            |   | 0,00        | 0,00     | 0,00     | 0,53       | E(3                |
|                    | 111 geovieve goeinge extendprouwen            |   | 40,00       | 0,00     | 40,00    | 0,0        | 402                |
|                    | 1121049405454 SAS                             |   | 0,00        | 0,00     | 0,00     | 0,0        | 82                 |
|                    | 113 coorbelasics waring-argoeding bedienser   |   | 0,00        | 0,00     | 0,00     | 0,0        | 0.0                |
|                    | 118 providentado                              |   | 0,00        | C,00     | 0,00     | 0,77       | 0,00               |
|                    | 119 andere                                    |   | 0,00        | 0,00     | 0,00     | 0,0        | 0,00               |
|                    | 12 Deductivan de mediecal                     | = | 150,00      | 85,57    | 84,48    | 0,0        | 84,4               |
|                    | S20.5ecagbetalingen Q                         | = | 0,00        | 60,00    | -50,00   | 0,0        | -60,0              |
|                    | 121 millionites 🔒                             | = |             | 15.92    |          | 0.72       | 1014               |

## B. Aanvullende documenten:

- Actualisering van het MJP: is een informatieve bijlage die u samen met het budget of de budgetwijziging indient (enkel indien er geen MJP-wijziging vereist is). Dit rapport neemt van het huidige en de vorige boekjaren de ondertussen vastgestelde budget- en jaarrekeningcijfers over ter vervanging van de MJP-cijfers en biedt dus een meer actueel beeld;
- **Investeringsfiches**: het is verplicht om per investeringsproject (bv. renovatie kerktoren) een investeringsfiche aan te maken. Bij het boeken van investeringstransacties (bv. ontvangst toelage, betaling factuur, ...) die betrekking hebben op een bepaald investeringsproject, kunt u in Religiosoft de link maken met de gewenste investeringsfiche (die u in het programma eenvoudig kunt aanmaken via 'investeringen');
- Schulden en vorderingen: hier worden facturen en/of vorderingen ingebracht die dan in een later stadium (na het ontvangen van de rekeninguittreksels) kunnen worden afgeboekt via 'rekeningen' (dit is de tweede boekingsmethode: zie p. 5). Ook facturen en vorderingen die op het einde van het boekjaar blijven openstaan en die dus pas in het volgend boekjaar zullen worden betaald/ontvangen, kunnen hier worden ingegeven (en overgedragen naar het volgende boekjaar);
- *Inventaris*: hier kunnen de verschillende inventarisitems worden ingebracht. In Religiosoft wordt een onderscheid gemaakt tussen de **integrale inventaris** (dat een jaaroverschrijdend overzicht biedt van ALLE ingebrachte inventarisitems) en de **geactualiseerde inventaris** (die een jaargebonden weerspiegeling is van de verworven inventarisitems).

Daarnaast vindt u onder 'boekhouddossier' ook heel wat handige hulptoepassingen terug, waaronder:

- *Kredieten en tegoeden*: hier vindt u per grootboeknummer een stand van zaken terug (het verschil tussen de budgetwaarde en de rekeningstand, eventueel aangevuld met openstaande schulden/vorderingen (via de kolom 'reservatie')). Dit rapport vormt een ideaal instrument om de actuele situatie te beoordelen (budgetoverschrijdingen, niet-opgebruikte investeringskredieten, ...);
- **Dagboek**: biedt u een chronologisch en gedetaileerd overzicht van ALLE transacties (inclusief de transfers tussen rekeningen) die op de verschillende werkingsrekeningen geboekt werden. Dit overzicht kan afgedrukt worden (pdf) of geëxporteerd naar een **Excel-bestand**;
- **Grootboek.** ook hier kunt u een overzicht van alle boekingen krijgen, maar dan gerangschikt volgens MAR-nummer (klik hiervoor op de knop 'exporteer naar pdf'). Verder kunnen hier ook nieuwe grootboeknummers gecreëerd worden. Het gaat dan meer bepaald om opsplitsingen van reeds bestaande grootboeknummers: zo kan MAR 2101 (nutsvoorzieningen) verder opgesplitst worden in MAR 21010 (elektriciteit), MAR 21011 (gas) en MAR 21012 (water);
- *Contacten*: hier kunt u contactpersonen toevoegen, contactgegevens invullen, aanpassen, verwijderen, ... Bovendien kan er per contactpersoon een gedetailleerd overzicht opgeroepen worden van alle boekingen die betrekking hebben op die contactpersoon;
- Goedkeuring schulden: biedt u de mogelijkheid aan om een lijst van alle ingebrachte facturen op te halen voor een welbepaalde (zelf te selecteren) periode (bv. 01/01/2021 31/03/2021). Dit document kan vervolgens ter ondertekening worden voorgelegd aan de voorzitter en secretaris (en geldt dus als vervanging van de vroegere mandaten);
- Export betalingen: sinds november 2010 is het voor Belfius-rekeningen mogelijk om betalingen vanuit Religiosoft rechtstreeks te exporteren naar de module voor online bankieren (BelfiusWeb). In deze module kunnen de doorgestuurde betalingen in één beweging worden opgehaald en ondertekend. Sinds februari 2011 is deze mogelijkheid eveneens van toepassing voor KBC-rekeningen (KBC-Online for Business).
- **Bewijstukken:** Een boekhoudprogramma zou niet volledig zijn zonder handzame afdrukken van schulden en vorderingen. Via het scherm 'schulden en vorderingen' kunt u voortaan per item (factuur of vordering) een individueel rapport ophalen met de volledige coördinaten van uw bestuur. Zo maakt u met een minimum aan extra moeite zelf een stuk op voor, bijvoorbeeld, het percent penningmeester of de vordering van een huur.

Meer info over de verschillende aspecten van dit infodossier vindt u terug in de **specifieke** infodossiers op onze website <u>http://www.religio.be/</u>.

Ten slotte benadrukken we graag nog even dat onze **Religiosoft-helpdesk** met veel plezier tot uw beschikking staat bij vragen, problemen, onduidelijkheden, ... U kunt ons contacteren via mail op <u>ondersteuning@religiosoft.be</u> of telefonisch: 050/64 28 29.